# brother.

# FAX-1560

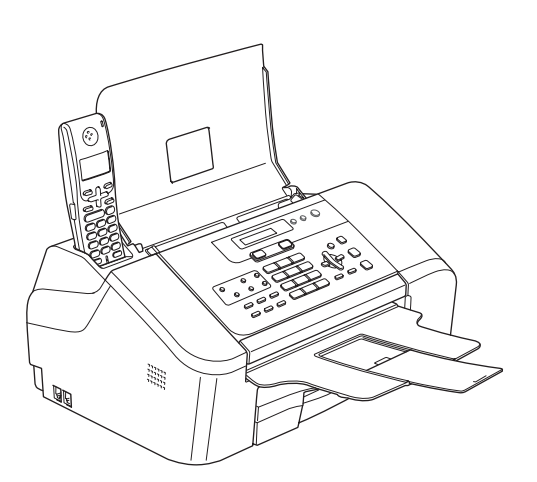

Installationsanleitung

Vor der Verwendung muss das Gerät richtig eingerichtet werden. Bitte lesen Sie diese Installationsanleitung, um das Gerät richtig einzurichten.

Inbetriebnahme des Gerätes

# Installation abgeschlossen!

Bewahren Sie die Installationsanleitung und das Benutzerhandbuch griffbereit auf, damit Sie jederzeit schnell alle Informationen und Dokumentationen nutzen können.

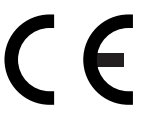

# Verwendete Symbole

| Warnung                                                                                                    | Vorsicht                                                                                                    | Nicht möglich                                                            |
|----------------------------------------------------------------------------------------------------|----------------------------------------------------------------------------------------------------|--------------------------------------------------------------------------|
| Warnungen, die beachtet werden müs-<br>sen, um Verletzungen zu vermeiden.                                                     | Vorsichtsmaßnahmen, die beachtet<br>werden müssen, um Schäden am Gerät<br>oder an anderen Gegenständen zu ver-<br>meiden. | Geräte und Verwendungsweisen, die nicht kompatibel mit Ihrem Gerät sind. |
| Hinweis                                                                                                    | Renutzerhandbuch                                                                                                    |                                                                          |
| Hinweise, wie auf eine bestimmte Situa-<br>tion reagiert werden sollte, und hilfrei-<br>che Tipps zur beschriebenen Funktion. | Verweise auf das mitgelieferte Benut-<br>zerhandbuch.                                                                     |                                                                          |

## Lieferumfang

Der Lieferumfang kann in den verschiedenen Ländern unterschiedlich sein.

Bewahren Sie alle Verpackungsmaterialien auf, damit Sie das Gerät später für einen Transport wieder sicher verpacken können.

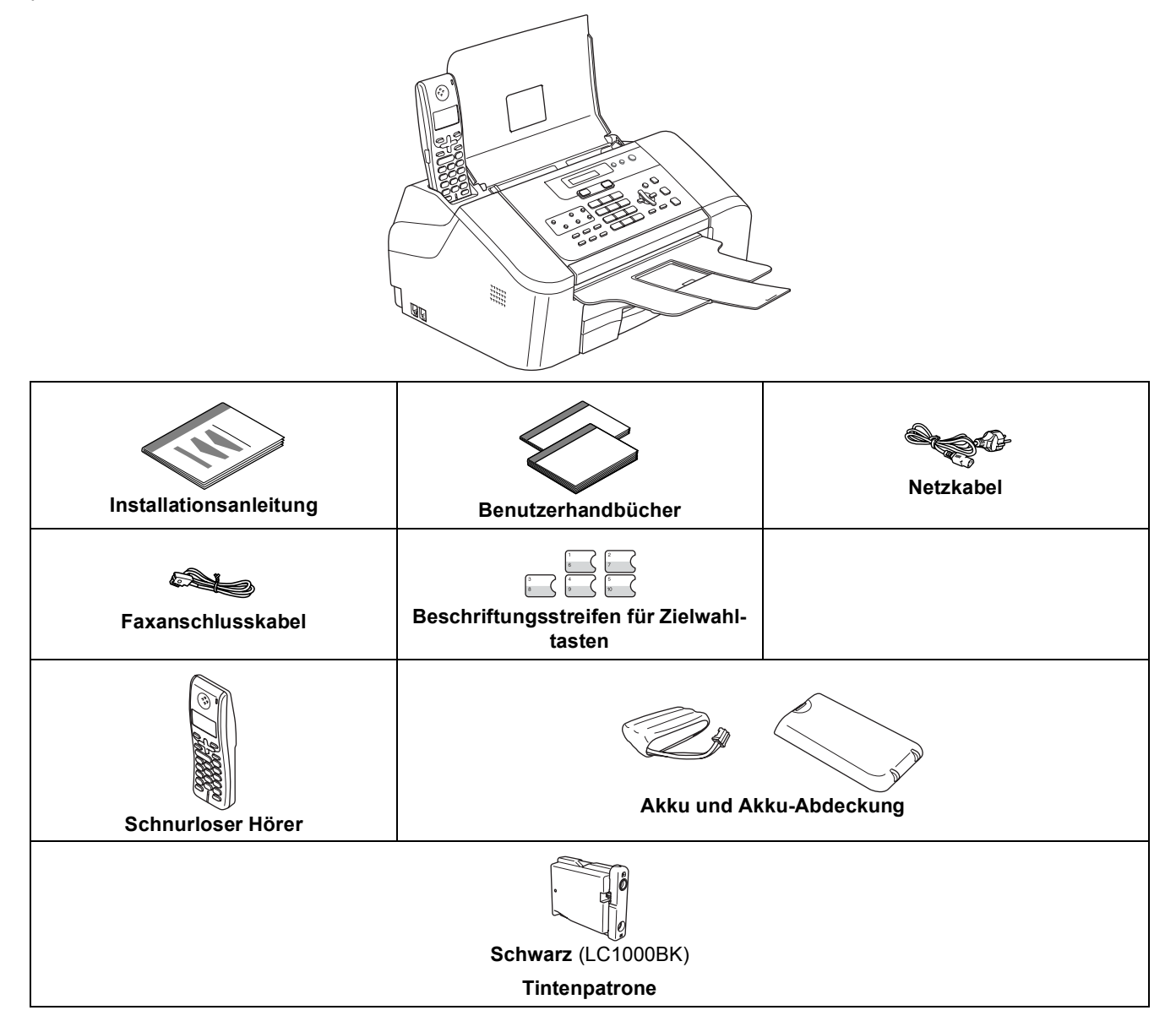

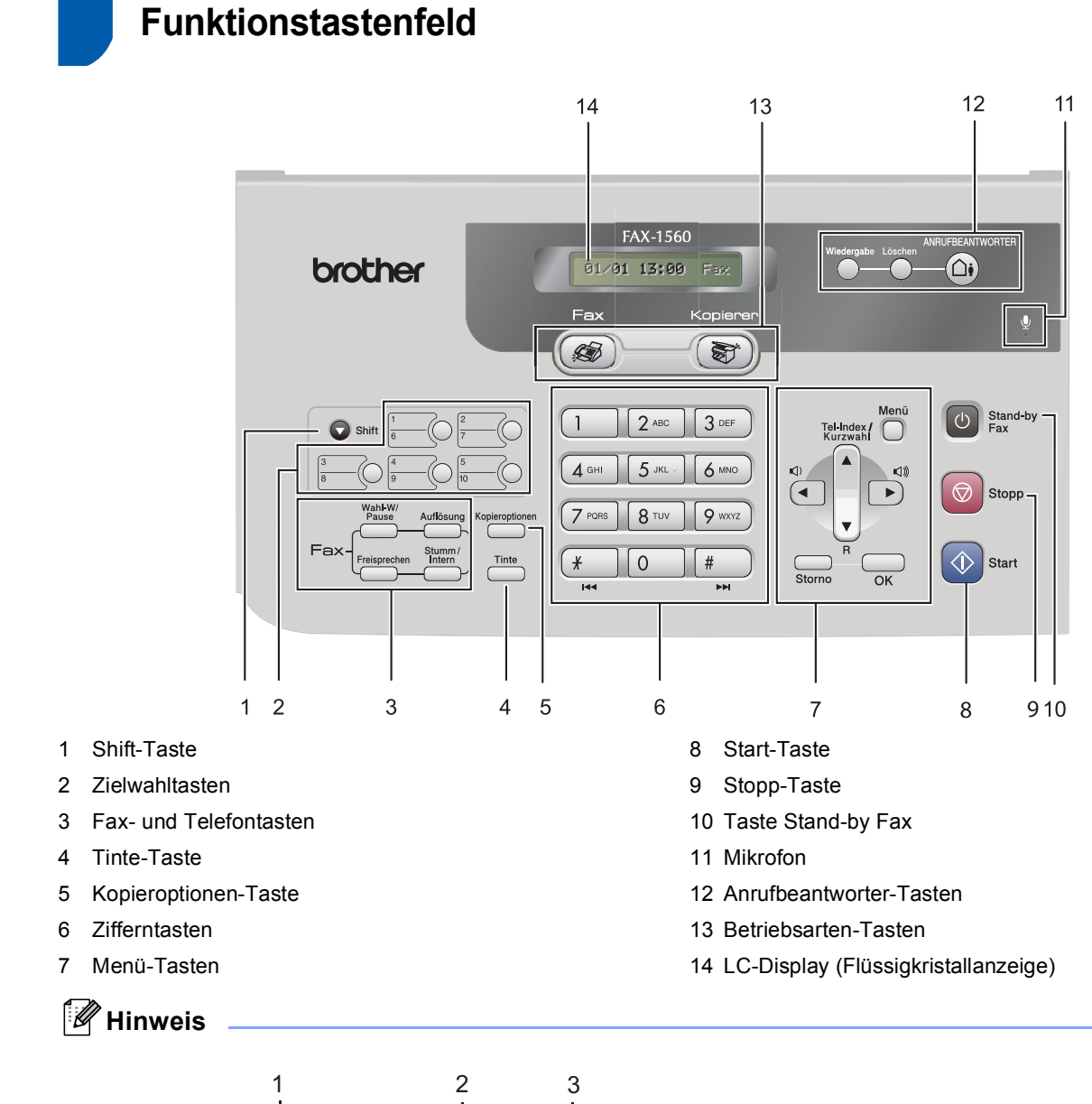

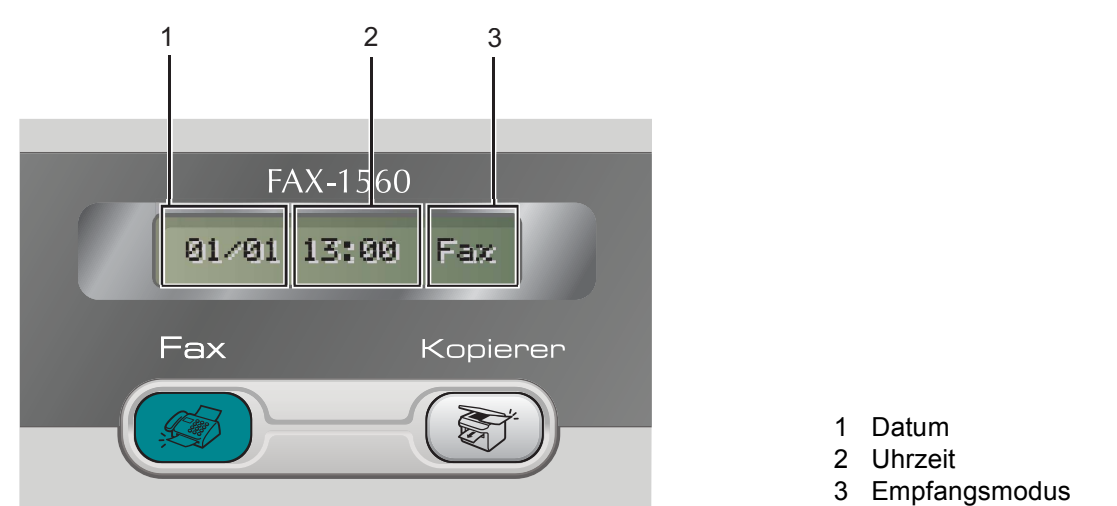

Wenn das Gerät nicht mit einer Funktion beschäftigt ist, sehen Sie im Display die oben abgebildete Standardanzeige. Sie informiert über Datum, Uhrzeit und den eingestellten Empfangsmodus.

Weitere Informationen erhalten Sie unter "Tasten und ihre Funktionen" in Kapitel 1 des Benutzerhandbuches.

Q

## 1 Versandschutz entfernen

Entfernen Sie das Klebeband.

### 🖉 Hinweis

Nehmen Sie den Akku, die Akku-Abdeckung und den schnurlosen Hörer aus dem Karton. Bewahren Sie diese Teile auf zur Verwendung im Abschnitt "Akku einlegen" auf Seite 12.

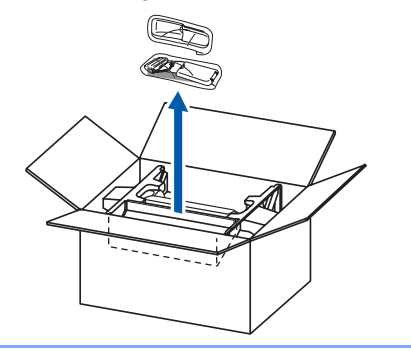

## Vorlagenstütze und Vorlagenablage ausklappen

Klappen Sie die Vorlagenstütze ( 1) und die Vorlagenablage ( 2) auf und ziehen Sie die Verlängerung ( 3) heraus.

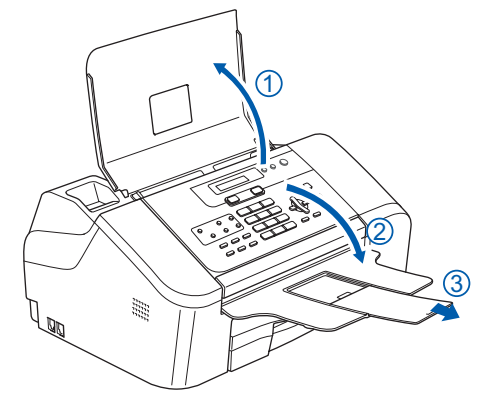

## Papier einlegen

Q

2

- Sie können bis zu 100 Blatt Normalpapier (80 g/m<sup>2</sup>) einlegen. Ausführliche Informationen dazu finden Sie unter "Aufbewahren und Verwenden von Normalpapier" in Kapitel 2 des Benutzerhandbuches.
- Ziehen Sie die Papierkassette vollständig aus dem Gerät heraus. Falls die Papierablage (1) herausgezogen ist, klappen Sie die Stütze ein und schieben Sie die Papierablage zurück. Öffnen Sie dann die Abdeckung der Papierkassette (2).

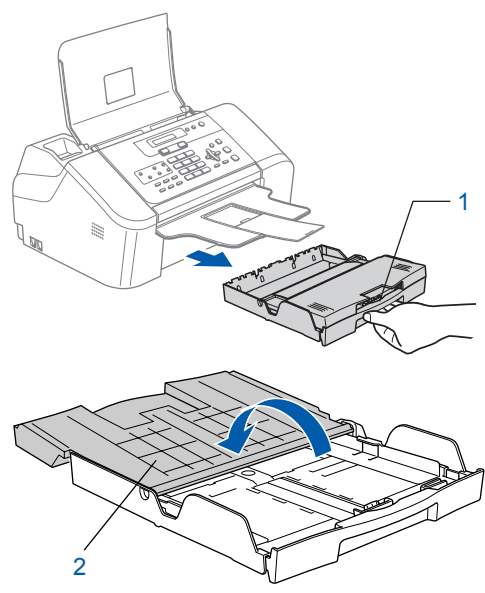

Zur Verwendung von A4-, Letter- oder Legal-Papier drücken Sie die Taste zum Lösen der Universalführung (1), während Sie die Verlängerung der Kassette entsprechend dem ver-

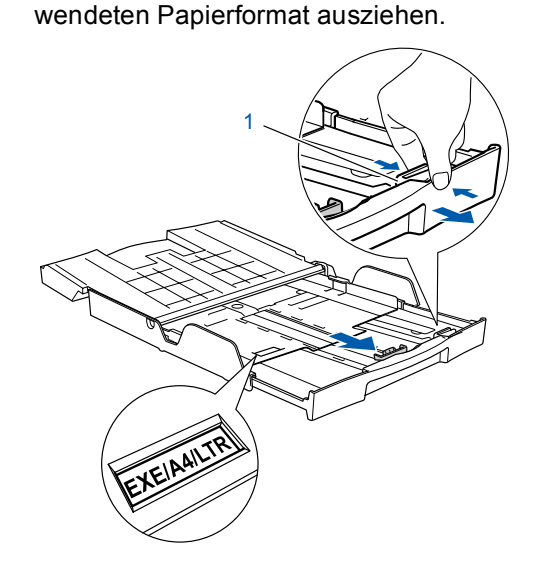

3

Stellen Sie die seitlichen Papierführungen (1) und die Papierlängen-Führung (2) entsprechend der Papiergröße ein. Halten Sie dazu den Hebel gedrückt, während Sie die Führung verschieben.

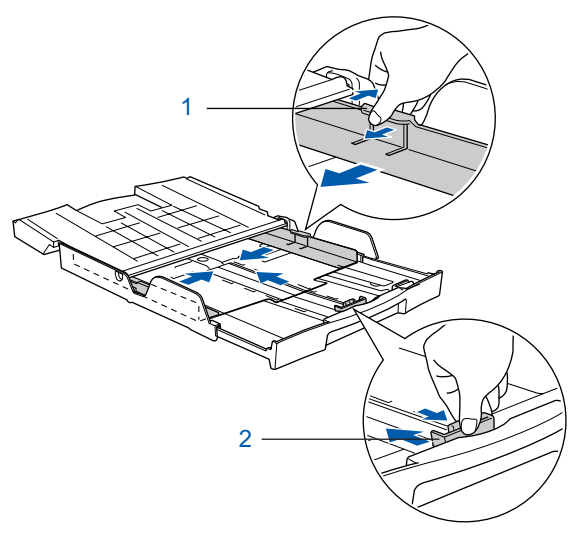

Fächern Sie das Papier gut auf, um Papierstaus und Fehler beim Einzug zu vermeiden.

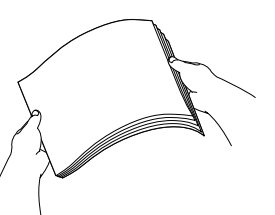

5 Legen Sie das Papier vorsichtig mit der Oberkante zuerst und mit der zu bedruckenden Seite nach unten ein.

Achten Sie darauf, dass das Papier flach in der Kassette liegt.

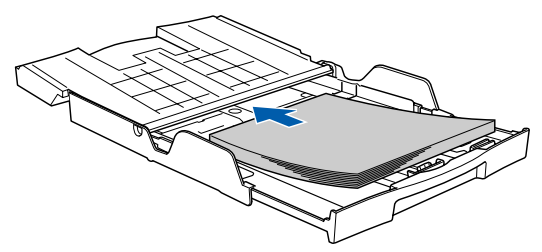

6 Schieben Sie vorsichtig mit beiden Händen die seitlichen Papierführungen und die Papierlängen-Führung bis an die Papierkanten. Vergewissern Sie sich, dass die Papierführungen die Papierkanten leicht berühren.

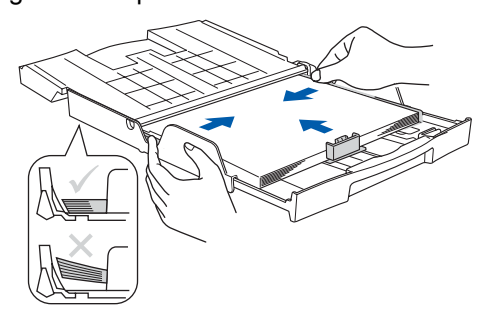

### Hinweis

Schieben Sie das Papier nicht zu weit in die Kassette, weil es sich sonst am hinteren Ende der Kassette anhebt und dadurch Probleme beim Einzug entstehen können.

7 Schließen Sie die Abdeckung der Papierkassette (1) und schieben Sie sie nach vorn.

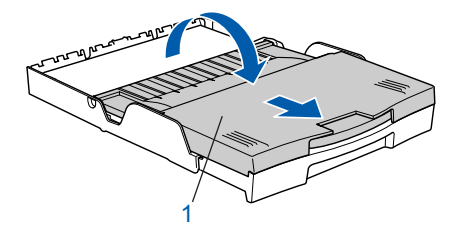

### 🖉 Hinweis

Wenn Sie Papier im Legal-Format verwenden, kann die Abdeckung der Papierkasette nicht ganz bis zum Ende zugeschoben werden.

Schieben Sie die Papierkassette langsam vollständig in das Gerät.

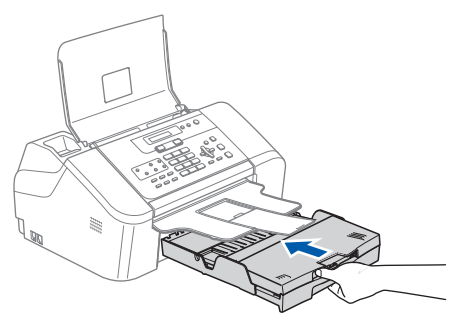

Halten Sie die Papierkassette fest und ziehen Sie die Papierablage (①) heraus, bis sie hörbar einrastet. Klappen Sie die Papierstütze (②) aus.

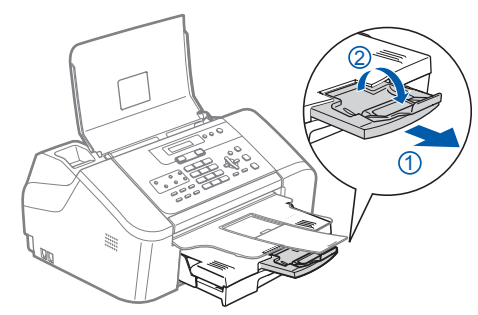

### 🖉 Hinweis

9

Verwenden Sie die Papierstütze nicht für Überformate (Legal-Papier).

## 4 Faxanschluss und externe Geräte

Schließen Sie das Faxanschlusskabel an die mit **LINE** beschriftete Buchse des Gerätes und an die Telefonsteckdose an.

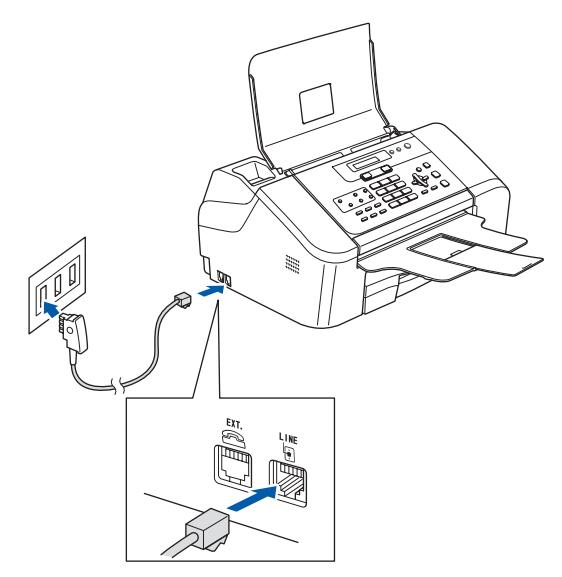

### 🖉 Hinweis

Wenn Sie an derselben Leitung auch ein externes Telefon verwenden möchten, schließen Sie es wie unten gezeigt an.

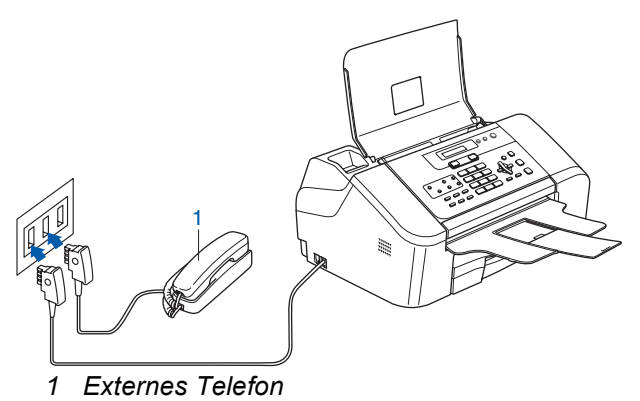

#### 🖉 Hinweis

Wenn Sie an derselben Leitung auch einen externen Anrufbeantworter verwenden möchten, schließen Sie diesen wie unten gezeigt an.

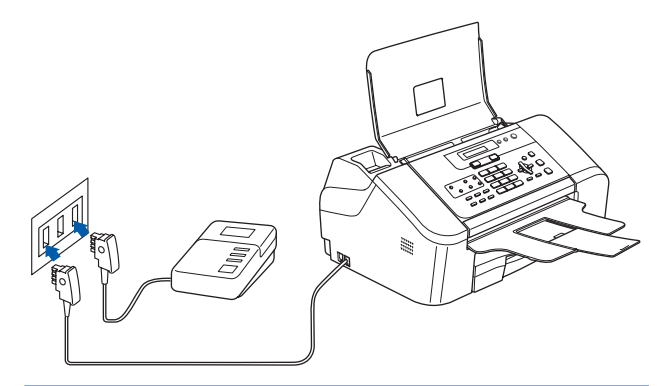

Zur Verwendung eines externen Anrufbeantworters stellen Sie den Empfangsmodus Manuell ein. Siehe dazu "Externen Anrufbeantworter anschließen" in Kapitel 7 des Benutzerhandbuches.

## Netzanschluss

Schließen Sie das Netzkabel an.

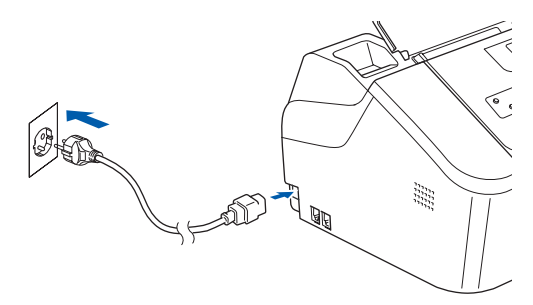

#### Warnung

- Das Gerät muss an eine geerdete, jederzeit leicht zugängliche Netzsteckdose angeschlossen werden.
- Das Gerät wird über den Netzanschluss geerdet. Deshalb sollten Sie zum Schutz vor Spannungsspitzen über die Telefonleitung zuerst die Stromversorgung und dann den Faxanschluss herstellen. Aus demselben Grund sollten Sie vor dem Verstellen oder dem Transportieren des Gerätes stets zuerst den Faxanschluss lösen, bevor Sie den Netzstecker ziehen.

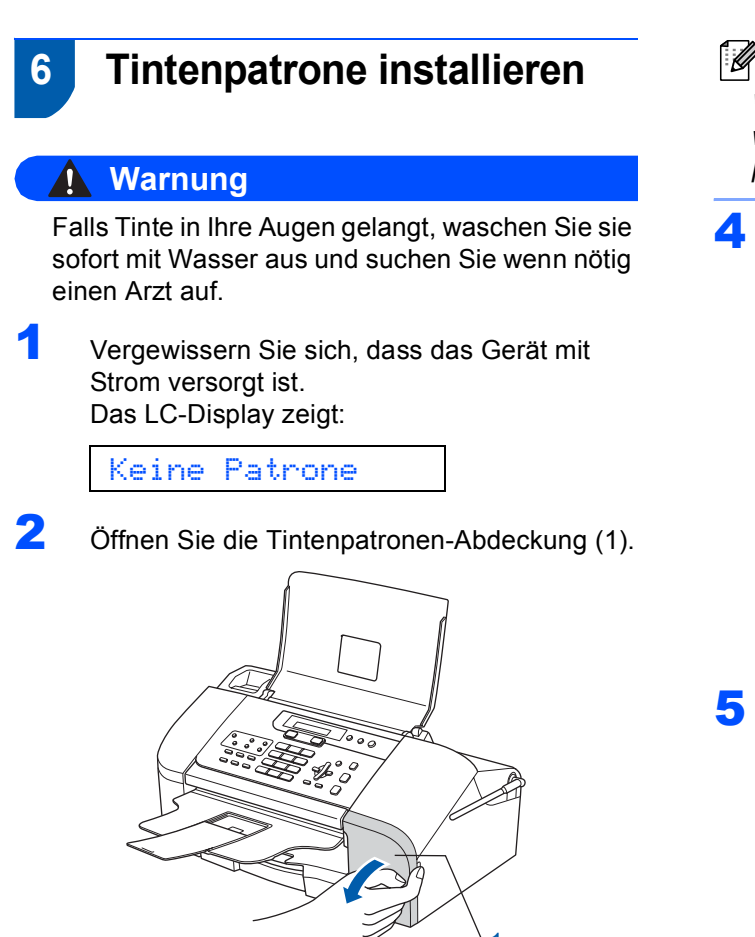

3 Klappen Sie den Befestigungshebel herunter und entfernen Sie den gelben Transportschutz (1).

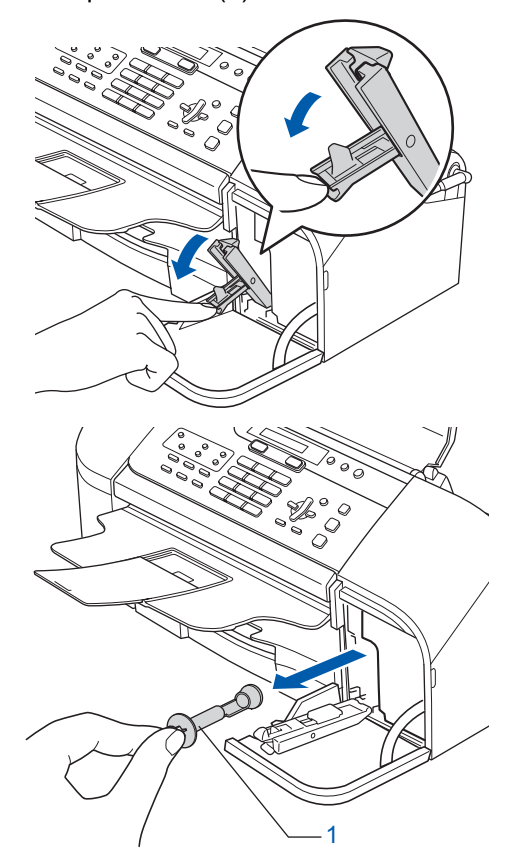

## Hinweis

Werfen Sie den gelben Transportschutz nicht weg. Sie benötigen ihn, falls Sie das Gerät transportieren müssen.

4 Nehmen Sie die Tintenpatrone aus der Verpackung.

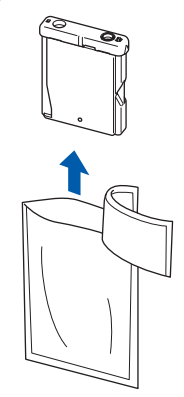

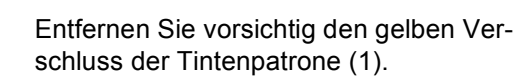

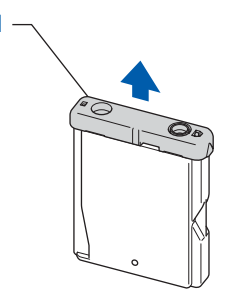

**Nicht möglich** 

Berühren Sie nicht den in der Abbildung unten gezeigten Bereich.

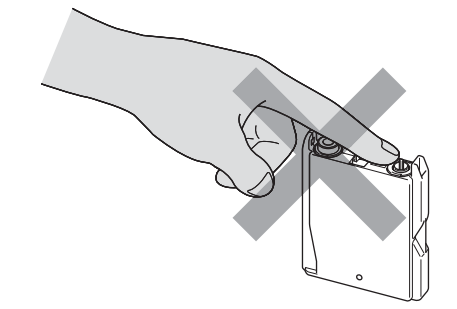

## 🖉 Hinweis

Auch wenn sich beim Öffnen des Beutels der gelbe Verschluss der Tintenpatrone gelöst hat, ist die Patrone nicht beschädigt.

6

Setzen Sie die Patrone entsprechend der Pfeilrichtung auf dem Aufkleber ein.

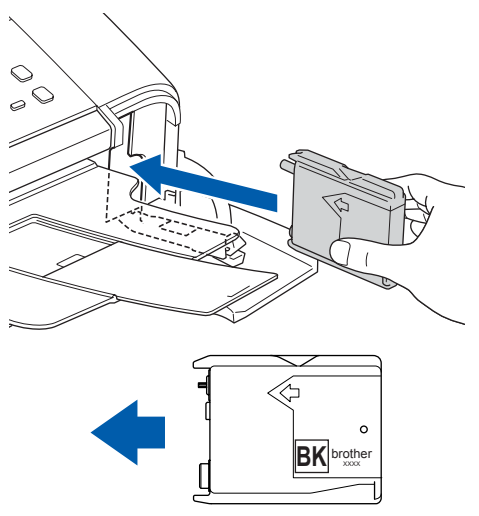

7 Klappen Sie den Befestigungshebel wieder hoch und drücken Sie ihn vorsichtig fest, bis er hörbar einrastet. Schließen Sie dann die Tintenpatronen-Abdeckung.

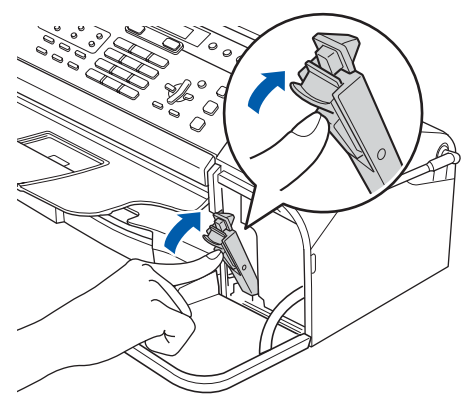

### 🖉 Hinweis

Wenn nach der Installation der Patrone im LC-Display Schwarz einsetz. angezeigt wird, überprüfen Sie, ob die Tintenpatrone richtig eingesetzt ist.

Das Gerät beginnt nun, das Tintenleitungssystem für den erstmaligen Betrieb vorzubereiten. Dies ist nur bei der Erstinstallation notwendig. Der Vorgang dauert ca. zwei Minuten. Das LC-Display zeigt:

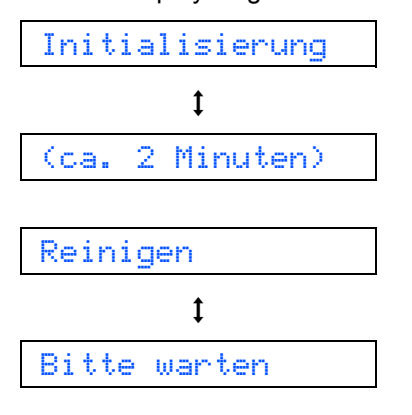

### **Vorsicht**

- Nehmen Sie die Tintenpatrone nur heraus, wenn sie gewechselt werden muss. Andernfalls kann sich die Tintenmenge verringern und das Gerät kann den Tintenvorrat nicht mehr richtig erkennen.
- Schütteln Sie die Tintenpatrone nicht. Falls Tinte auf Haut oder Kleidung gelangt, waschen Sie diese sofort mit Seife oder einem Waschmittel ab.
- Die Tintenpatrone sollte nicht mehrmals herausgenommen und wieder eingesetzt werden. Dadurch könnte Tinte auslaufen.
- Setzen Sie eine neue Patrone direkt nach dem Öffnen in das Gerät ein und verbrauchen Sie sie innerhalb von 6 Monaten. Für ungeöffnete Patronen beachten Sie bitte das Mindesthaltbarkeitsdatum.
- Nehmen Sie Tintenpatronen nicht auseinander und nehmen Sie keine Veränderungen an ihnen vor. Dadurch könnte Tinte auslaufen.
- Versuchen Sie nicht, leere Tintenpatronen wieder aufzufüllen und verwenden Sie keine wieder aufgefüllten Tintenpatronen. Verwenden Sie nur original Brother Tintenpatronen. Die Verwendung von Verbrauchsmaterial, das nicht den Spezifikationen von Brother entspricht und/oder nicht von gleicher Qualität und Eignung wie das von Brother gelieferte oder freigegebene ist, kann zu Schäden am Gerät und zum Verlust von Gewährleistungsansprüchen führen.

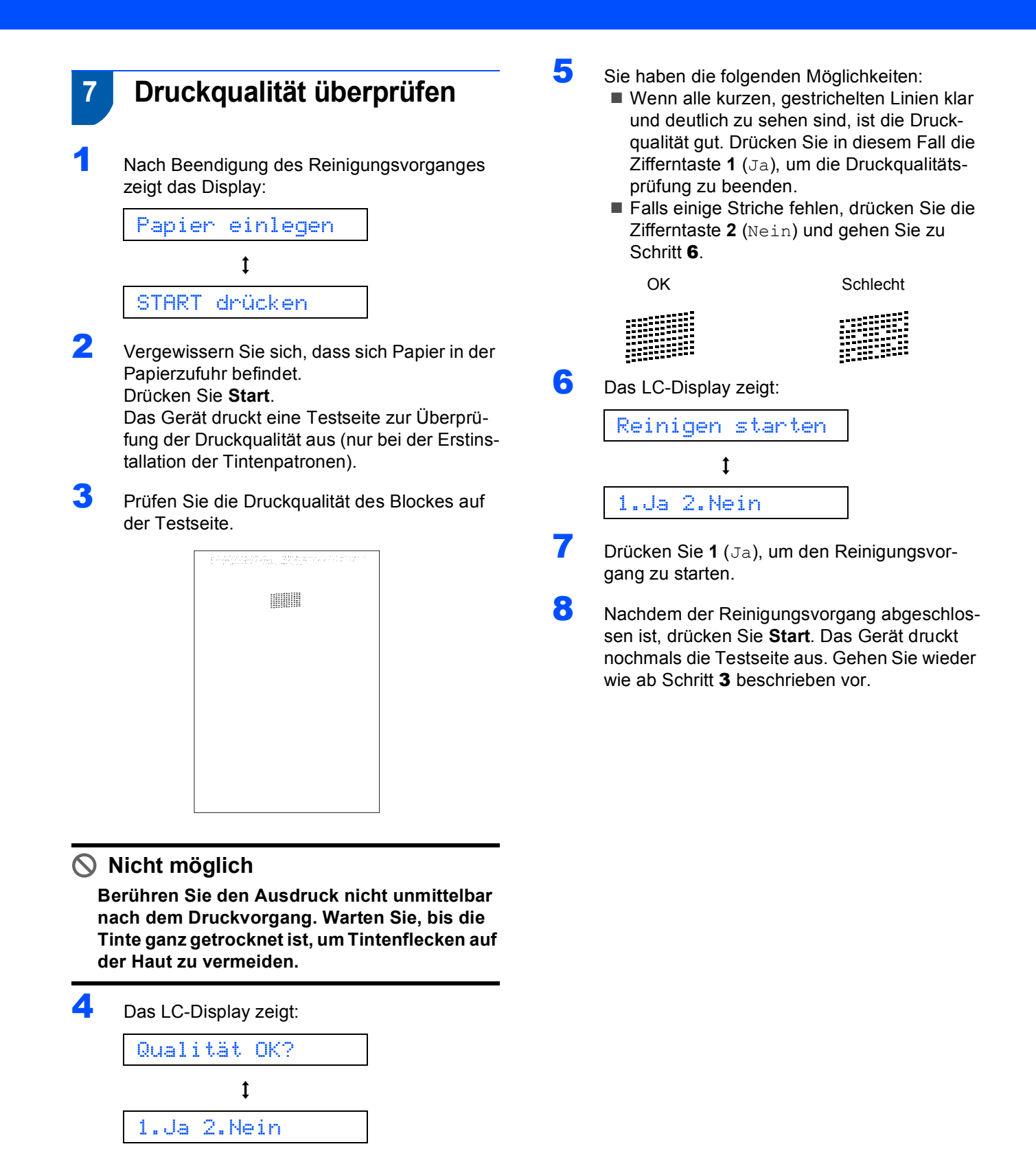

## 8 LCD-Kontrast einstellen

Durch die Veränderung des Kontrastes können die Anzeigen im Display klarer und mit schärferen Konturen dargestellt werden. Wenn Sie die Anzeigen im LC-Display nicht gut lesen können, sollten Sie die Kontrasteinstellung ändern.

- Drücken Sie Menü, 1, 6.
- 2 Drücken Sie ▲ oder ▼, um Dunkel oder Hell zu wählen.
- 3 Drücken Sie OK.
- 4 Drücken Sie Stopp.

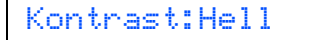

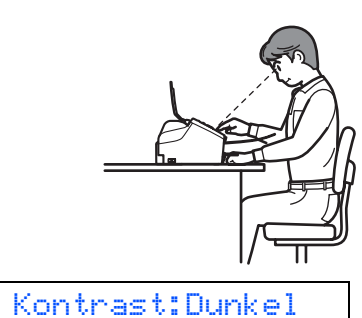

~

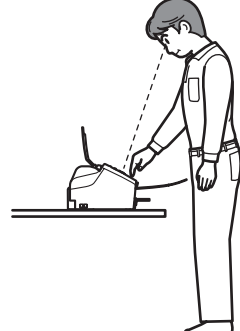

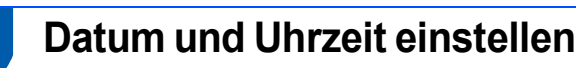

#### Datum und Uhrzeit werden im Display angezeigt und - sofern die Absenderkennung programmiert ist - auf jedes versendete Fax gedruckt.

**1** c

2

4

5

9

Drücken Sie Menü, 0, 2.

Geben Sie mit den Zifferntasten die Jahreszahl zweistellig ein und drücken Sie **OK**.

Jahr:2007

(Zum Beispiel: 07 für 2007)

Geben Sie den Monat zweistellig ein und drücken Sie OK.

Monat:03

(Zum Beispiel: 0 3 für März)

Geben Sie den Tag zweistellig ein und drücken Sie **OK**.

Tag:01

(Zum Beispiel: **0 1** für den ersten Tag des Monats)

Geben Sie die Uhrzeit im 24-Stunden-Format ein und drücken Sie **OK**.

Uhrzeit:15:25

(Zum Beispiel: 1 5, 2 5 für 15:25)

- Orücken Sie Stopp.
- Sie können überprüfen, ob Datum und Uhrzeit richtig eingestellt sind, indem Sie die Geräteeinstellungen ausdrucken. Siehe "Berichte und Listen ausdrucken" im Benutzerhandbuch.

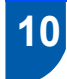

## Absenderkennung eingeben

Speichern Sie die Rufnummer des Gerätes und Ihren Namen bzw. Firmennamen, die dann am Anfang jeder gesendeten Seite gedruckt werden.

1 2

Drücken Sie Menü, 0, 3.

Geben Sie die Faxnummer des Gerätes mit den Zifferntasten ein (bis zu 20 Stellen) und drücken Sie dann **OK**. Zur Eingabe von "+" drücken Sie  $\bigstar$ . Um z.B. die Landesvorwahl für Deutschland einzugeben (+49), drücken Sie  $\bigstar$ , **4**, **9**.

#### Fax:+49XXXXXXXXX

Geben Sie mit den Zifferntasten Ihren Namen ein (bis zu 20 Zeichen). Drücken Sie dann OK.

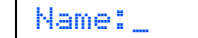

### 🖉 Hinweis

- Die folgende Tabelle zeigt, mit welchen Tasten die Buchstaben eingegeben werden können.
- Um zweimal hintereinander den gleichen Buchstaben oder zwei auf derselben Taste liegende Buchstaben einzugeben (z. B. "LL" oder "TU"), geben Sie den ersten Buchstaben ein, drücken dann 
  und wählen den nächsten Buchstaben.
- Um Zeichen zu löschen, bewegen Sie den Cursor mit der Taste 
   oder 
   unter das falsch geschriebene Zeichen und drücken Sie dann Storno.

| Taste | 1-mal | 2-mal | 3-mal | 4-mal |
|-------|-------|-------|-------|-------|
| 2     | A     | В     | С     | 2     |
| 3     | D     | E     | F     | 3     |
| 4     | G     | Н     | I     | 4     |
| 5     | J     | К     | L     | 5     |
| 6     | М     | N     | 0     | 6     |
| 7     | Р     | Q     | R     | S     |
| 8     | Т     | U     | V     | 8     |
| 9     | W     | Х     | Y     | Z     |

### Hinweis

Drücken Sie **0**, um Ä Ë Ö Ü À Ç È É 0 einzugeben.

Drücken Sie Stopp.

### 🖉 Hinweis

Im Falle einer Fehleingabe drücken Sie **Stopp**, um zu Schritt **1** zurückzukehren.

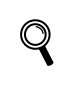

Weitere Informationen dazu finden Sie unter "Texteingabe im Funktionsmenü" im Anhang C des Benutzerhandbuches.

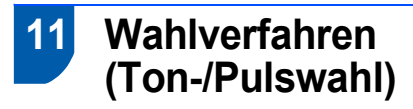

Werkseitig ist das modernere Tonwahlverfahren (MFV) eingestellt. Falls in Ihrem Telefonnetz noch die Pulswahl verwendet wird, müssen Sie hier die entsprechende Einstellung wählen.

- Drücken Sie Menü, 0, 4.
- Drücken Sie ▲ oder ▼, um Puls (oder Ton) zu wählen. Drücken Sie OK.
- 3 Drücken Sie Stopp.

## 12 Anschlussart

Ihr Gerät ist werkseitig für die Installation an einem Hauptanschluss eingestellt (Normal). Für den Betrieb des Gerätes in einer Nebenstellenanlage oder ISDN-Anlage ändern Sie die Einstellungen entsprechend.

- Drücken Sie Menü, 0, 6.
  - Drücken Sie ▲ oder ▼, um Nebenstelle, ISDN (oder Normal) zu wählen. Drücken Sie OK.
- 3 Drücken Sie Stopp.

#### Nebenstelle und Weiterverbinden

Wenn der Nebenstellenbetrieb eingeschaltet ist, kann die Taste **R** zur Amtsholung oder zum Weiterverbinden verwendet werden.

### 🖉 Hinweis

2

Wenn der Nebenstellenbetrieb eingeschaltet ist und zur Amtsholung die Taste **R** verwendet wird, können Sie die Amtsholung auch mit den Rufnummern speichern. Dazu drücken Sie beim Speichern der Nummern die Taste **R**, bevor Sie die erste Ziffer der Rufnummer eingeben. Es erscheint "!" im Display. Sie brauchen dann zur Amtsholung vor dem Anwählen der gespeicherten Rufnummer nicht mehr die Taste **R** drücken. (Siehe "Rufnummern speichern" in Kapitel 8 des Benutzerhandbuches.)

# Empfangsmodus wählen

Es kann zwischen drei verschiedenen Empfangsmodi gewählt werden: Nur Fax, Fax/Tel und Manuell.

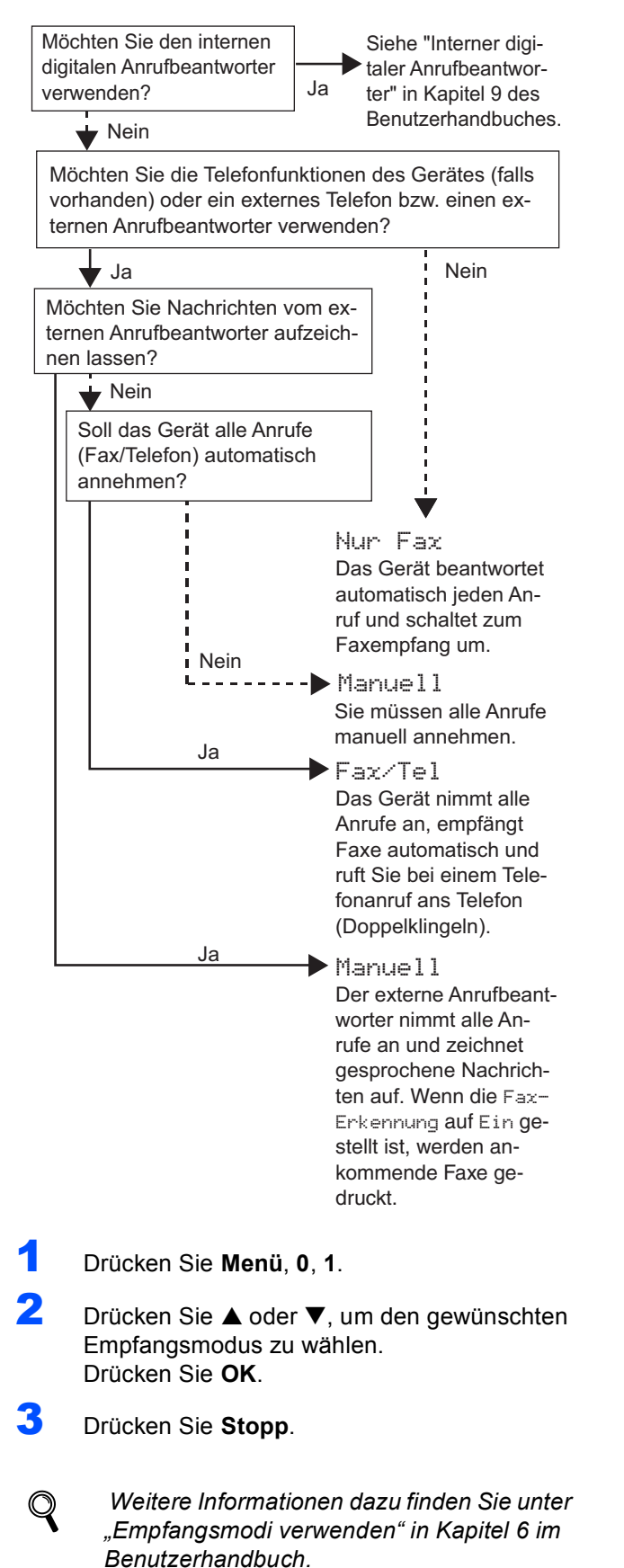

### Anrufbeantworter vorbereiten

Wenn Sie den digitalen Anrufbeantworter nicht verwenden wollen, können Sie diesen Schritt überspringen.

Der Anrufbeantworter kann nur verwendet werden, wenn zuvor eine Ansage aufgenommen wurde.

Nehmen Sie eine Ansage für den Anrufbeantworter auf (TAD-Ansage).

Q

2

Weitere Informationen dazu finden Sie unter "Ansagen" in Kapitel 9 des Benutzerhandbuches.

Schalten Sie den Anrufbeantworter ein.

Drücken Sie die Taste ( $\triangle i$ ). Sie leuchtet, wenn der Anrufbeantworter eingeschaltet ist.

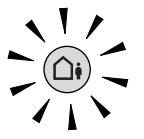

Das Einschalten des Anrufbeantworters deaktiviert den aktuell gewählten Empfangsmodus. Der interne digitale Anrufbeantworter nimmt dann alle Anrufe an und zeichnet Nachrichten auf.

Faxe werden automatisch empfangen. Weitere Informationen dazu finden Sie unter "Interner digitaler Anrufbeantworter" in Kapitel 9 des Benutzerhandbuches.

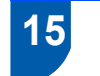

Akku einlegen

Schließen Sie den Stecker (1) des Akkus (2) wie unten gezeigt an.

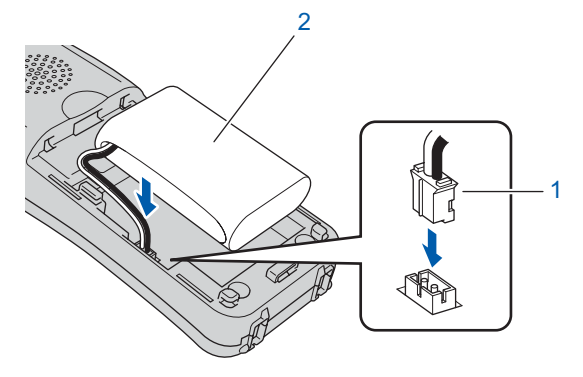

Legen Sie den Akku wie gezeigt in der richtigen Position in den schnurlosen Hörer.

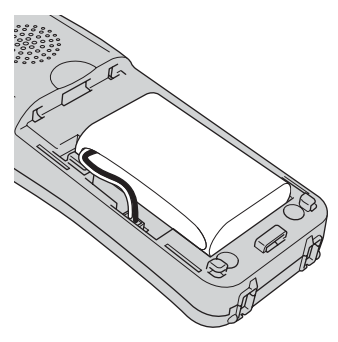

3

Befestigen Sie die Akku-Abdeckung, in dem Sie sie über den Akku schieben.

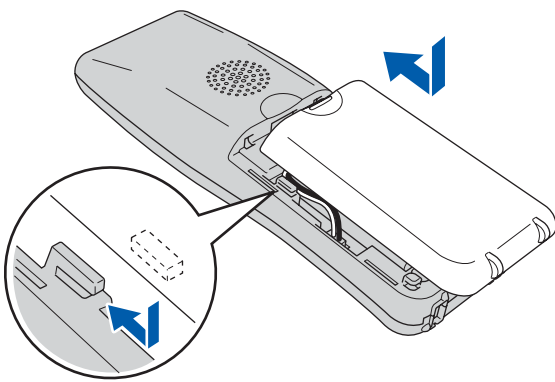

### 🖉 Hinweis

Achten Sie darauf, dass Sie nicht das Anschlusskabel des Akkus einklemmen.

4 Lassen Sie den schnurlosen Hörer zum Aufladen des Akkus mindestens 12 Stunden in der Ladestation, ehe Sie Ihn verwenden. Sie können die Installation des Hörers währenddessen fortsetzen.

## 6 Akku aufladen

Stellen Sie den schnurlosen Hörer mit dem Display nach vorn in die Ladestation.

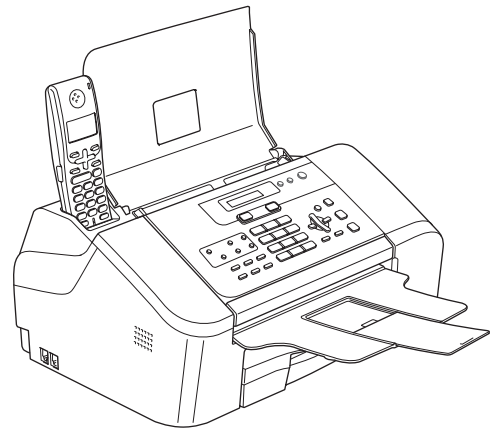

## Hinweis

- Nach der Installation müssen Datum und Uhrzeit eingestellt werden. (Siehe "Datum und Uhrzeit" im Benutzerhandbuch für DECT™-Hörer.)
- Wenn der Ladezustand des Akkus nachlässt, sollten Sie ihn aufladen.
   Die Anzeige des Ladezustands befindet sich un-

ten rechts im LC-Display.

## 17 Land einstellen

Nach der Erstinstallation des Akkus müssen Sie das Land einstellen, damit der schnurlose Hörer im lokalen Telekommunikationsnetz richtig arbeiten kann.

Das LC-Display zeigt:

Set Country Press OK Key

- Z Drücken Sie Menu/OK.
- 3 Drücken Sie ▲ oder ▼, um Ihr Land zu wählen. Drücken Sie Menu/OK.
- 4 Drücken Sie 1 zur Bestätigung.

### 🖉 Hinweis

Bis die Inbetriebnahme abgeschlossen ist, wird im Display des schnurlosen Hörers Suche Basisstation oder Basisstation nicht erkannt angezeigt.

## 18 Standortwahl

- Achten Sie darauf, dass die Raumtemperatur zwischen 10 °C und 35 °C liegt.
- Stellen Sie den schnurlosen Hörer nicht in die Nähe von Heizkörpern, Klimaanlagen, Chemikalien oder Wasserguellen.
- Achten Sie darauf, dass der schnurlose Hörer nicht direkter Sonneneinstrahlung, extremer Hitze, Feuchtigkeit oder Staub ausgesetzt ist.
- Benutzen Sie den schnurlosen Hörer nicht in der Nähe medizinisch-technischer Einrichtungen.
- Wir empfehlen einen Mindestabstand von 3 m zwischen dem Gerät (Basisstation) oder dem schnurlosen Hörer und möglichen Quellen von Funkstörungen.

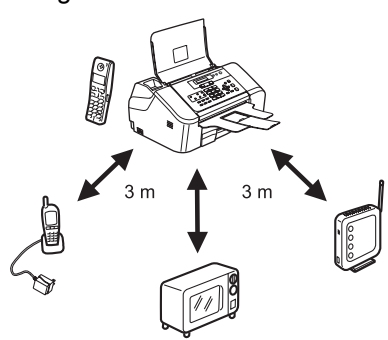

- 19 Einstellen der Antenne am Gerät (Basisstation)
- Klappen Sie die Antenne wie unten gezeigt hoch.

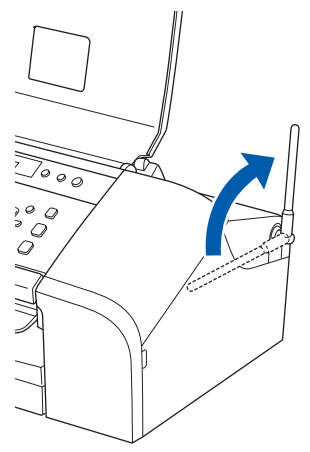

### Hinweis

Vermeiden Sie die Verwendung in Stahlbetongebäuden, in der Nähe von Metallmöbeln oder Metalltüren, da diese die Datenübertragung stören können.

## Verbrauchsmaterialien

Wenn die Tintenpatrone ersetzt werden muss, erscheint im Display eine entsprechende Meldung. Weitere Informationen zu den Verbrauchsmaterialien finden Sie bei dem Brother Vertriebspartner, bei dem Sie das Gerät gekauft haben, oder unter www.brother.de bzw. http://solutions.brother.com.

## Tintenpatrone

| Schwarz  |
|----------|
| LC1000BK |
|          |

#### Warenzeichen

Das Brother Logo ist ein eingetragenes Warenzeichen von Brother Industries, Ltd. Brother ist ein eingetragenes Warenzeichen von Brother Industries, Ltd. DECT ist ein Warenzeichen von ETSI. Alle anderen in diesem Handbuch erwähnten Produktnamen und Produktbezeichnungen sind Warenzeichen oder eingetragene Warenzeichen der betreffenden Firmen.

#### Zu dieser Installationsanleitung

Dieses Handbuch wurde unter der Aufsicht von Brother Industries Ltd. erstellt und veröffentlicht. Es enthält die technischen Angaben und Produktinformationen entsprechend dem aktuellen Stand vor der Veröffentlichung.

Der Inhalt des Handbuches und die technischen Daten des Produktes können ohne vorherige Ankündigung geändert werden. Die Firma Brother behält sich das Recht vor, Änderungen bzgl. der technischen Daten und der hierin enthaltenen Materialien ohne vorherige Ankündigung vorzunehmen. Brother übernimmt keine Haftung bei offensichtlichen Druck- und Satzfehlern. Dieses Produkt wurde zur Verwendung im professionellen Bereich entwickelt.

Copyright und Lizenz

©2006 Brother Industries, Ltd.

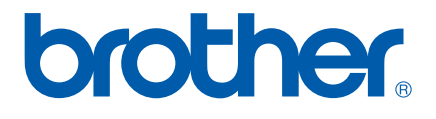

GER/AUS